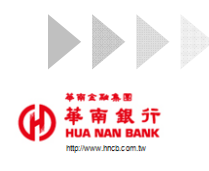

## 申辨方式-申請篇

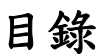

Q1. 如何註冊台灣Pay t wallet+行動支付服務? Q2. 如何申辦本行金融卡雲支付服務?

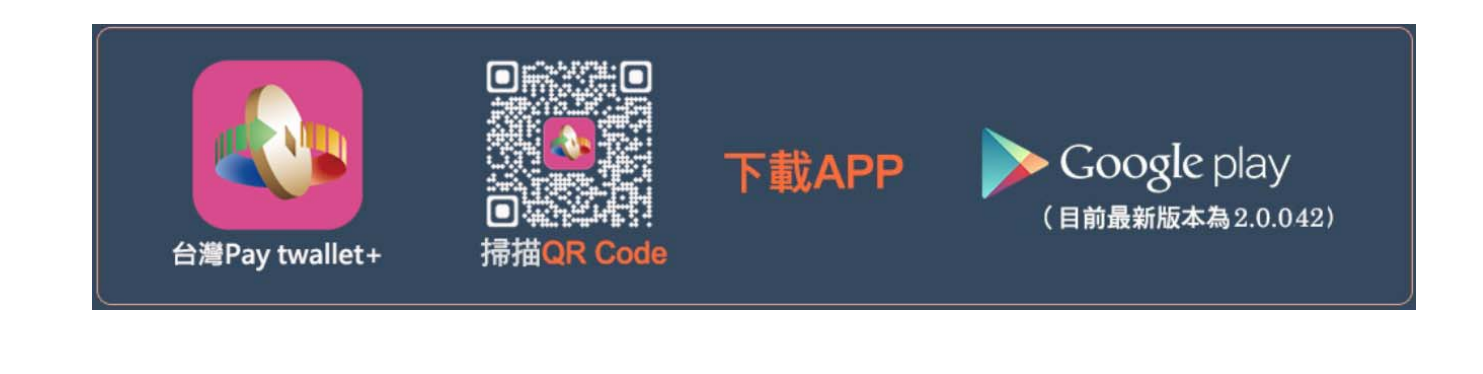

1

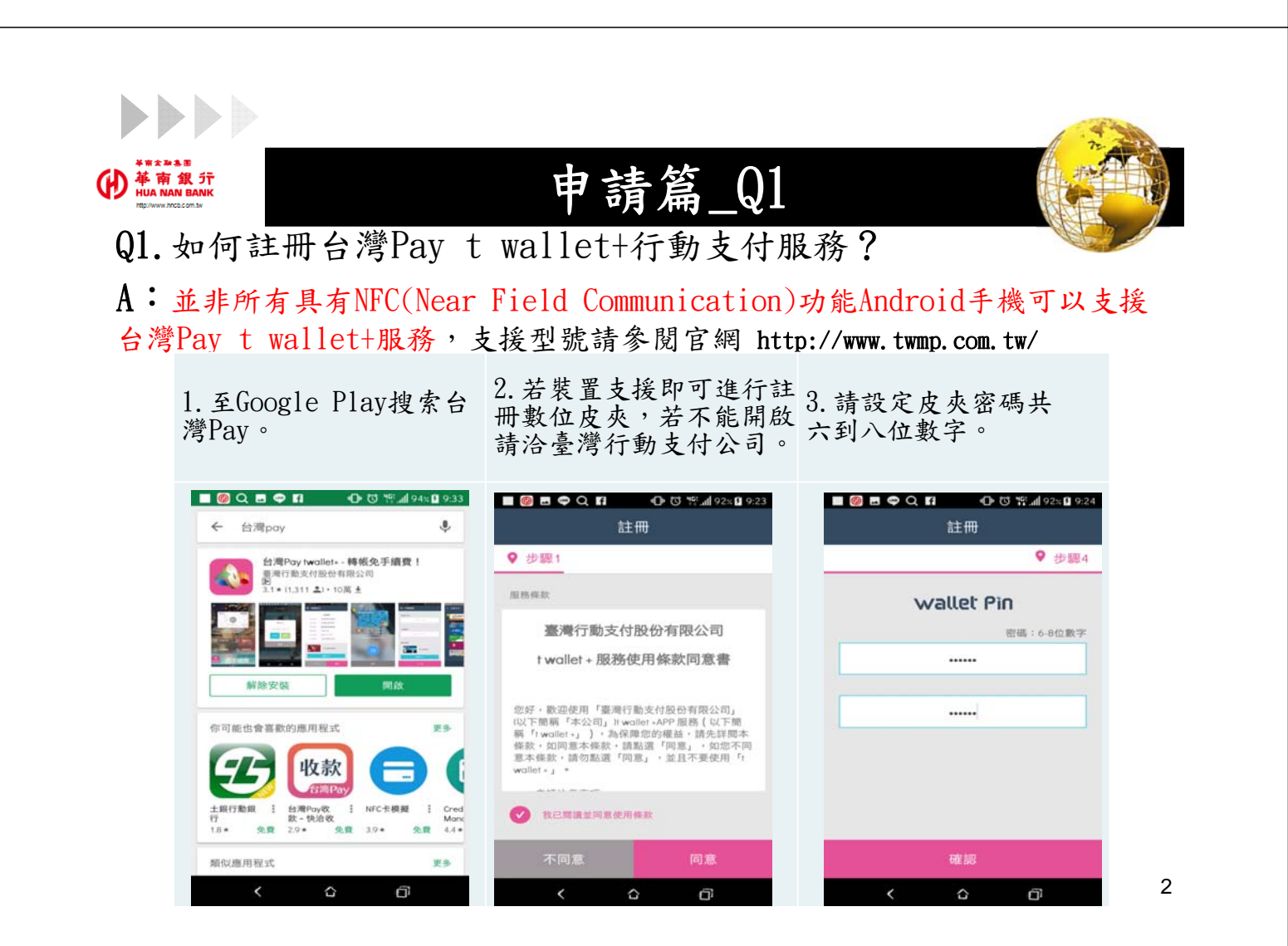

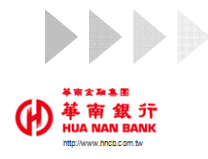

## 申請篇\_Q2\_1

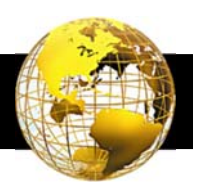

Q2. 如何申辦本行金融卡雲支付服務?

A2\_1:一個安裝台灣Pay t wallet+APP之行動裝置僅能下載本行1張一般金 融卡(含簽帳卡及Combo卡惟不提供簽帳信用卡功能)及1張SnY金融卡。

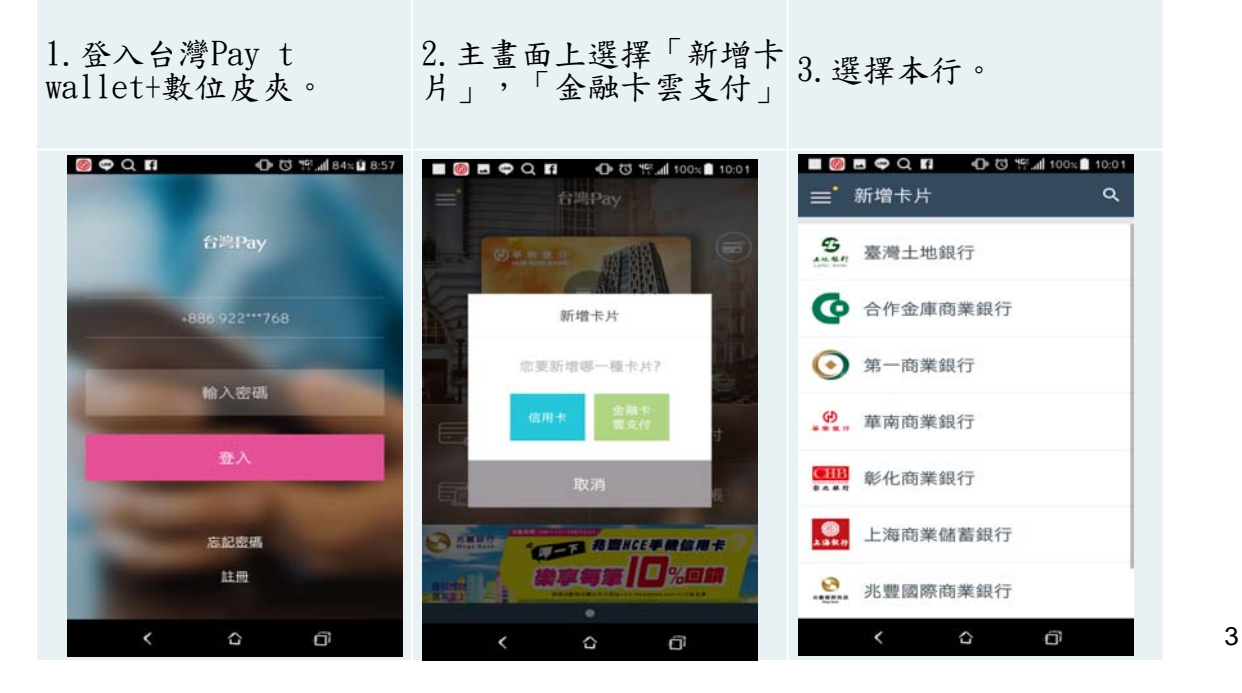

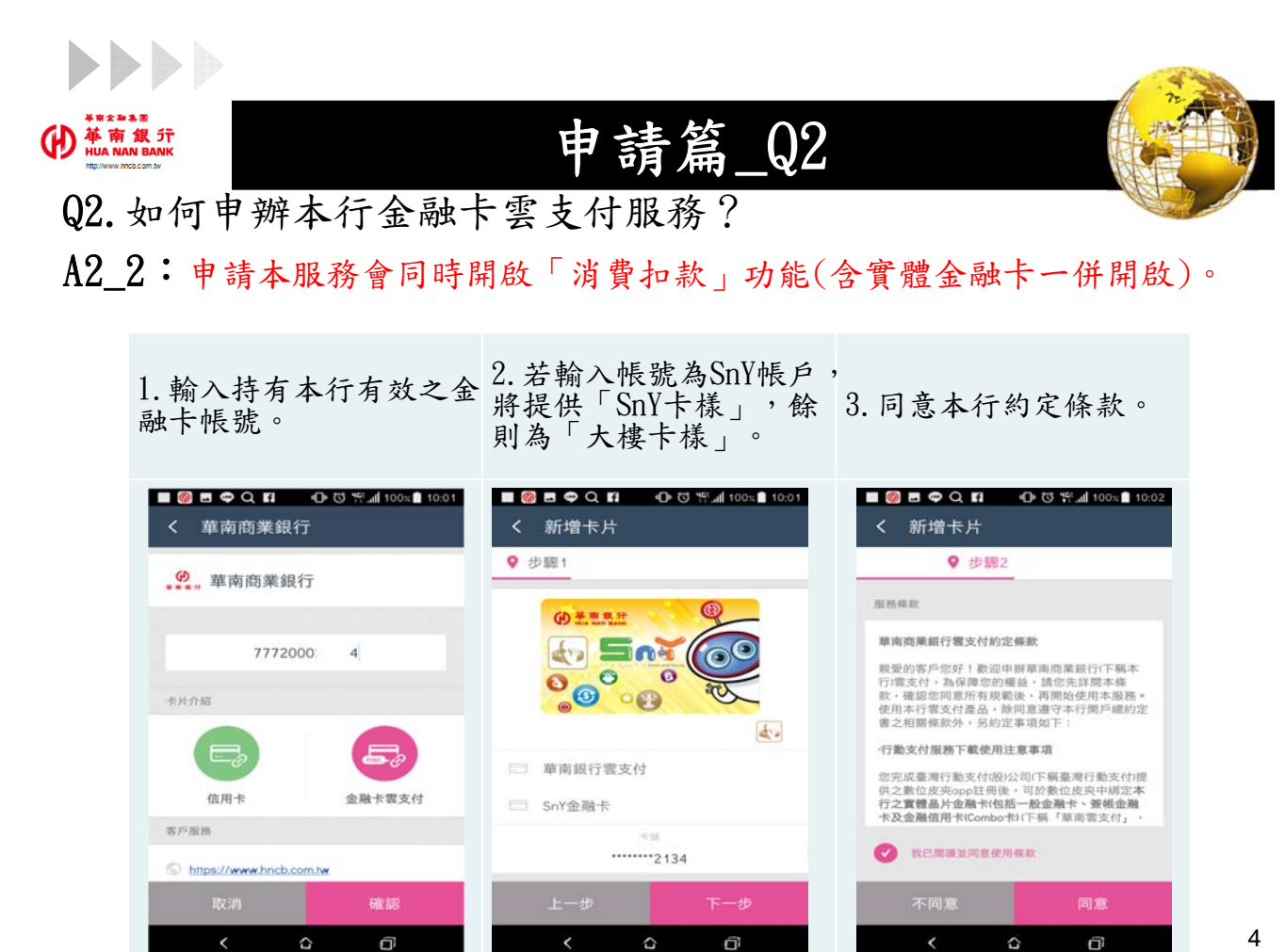

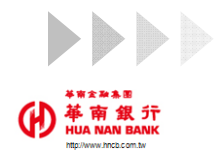

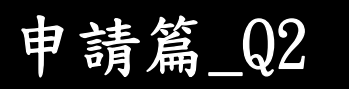

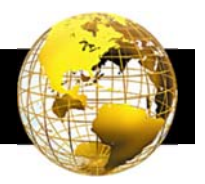

5

Q2. 如何申辨本行金融卡雲支付服務?

A2\_3:若客戶對留存資料有疑問,請客服人員協助客戶就近分行變更相關資料(生日、統編或簡訊發送手機門號),惟簡訊驗證門號已提供線上專區變更

| ■ 🚳 🖻 🗢 Q. 🛐 🔹 🕕 🐯 191.ad 100x 🛢 10.02 | (5分鐘有效)。<br>■ Ø Q ■ ♥ A ● O TS #?=#197*■ 10:21 | t 🔳 🎯 🖻 Q 🗢 🗊 40- 13 백교(97%) 10-21   |
|----------------------------------------|------------------------------------------------|--------------------------------------|
| < 新增卡片                                 | < 新增卡片                                         | < 新增卡片                               |
| ♥ 步驟3                                  | ♀ 步驟4                                          |                                      |
| 安全提示問題                                 | 輸入簡訊驗證碼                                        |                                      |
| Q 持卡人民國出生年月日                           |                                                |                                      |
| 07 23                                  | 632768                                         | 申請成功!                                |
| (格式為YYYMMDD)                           | 04:29                                          |                                      |
| 安全提示問題                                 | 確認                                             | 待收到發卡銀行發送之「下載驗證碼」,即可<br>至「卡片營理」下載卡片。 |
| ◎ 留存於發卡行之手機號碼                          |                                                | 提醒您:請於收到卡片下載通知30天内,完<br>成卡片下載。       |
| 098 303                                |                                                | 244 (1771) (1989)                    |
| 取消 硫部                                  |                                                | 確認                                   |
|                                        |                                                |                                      |

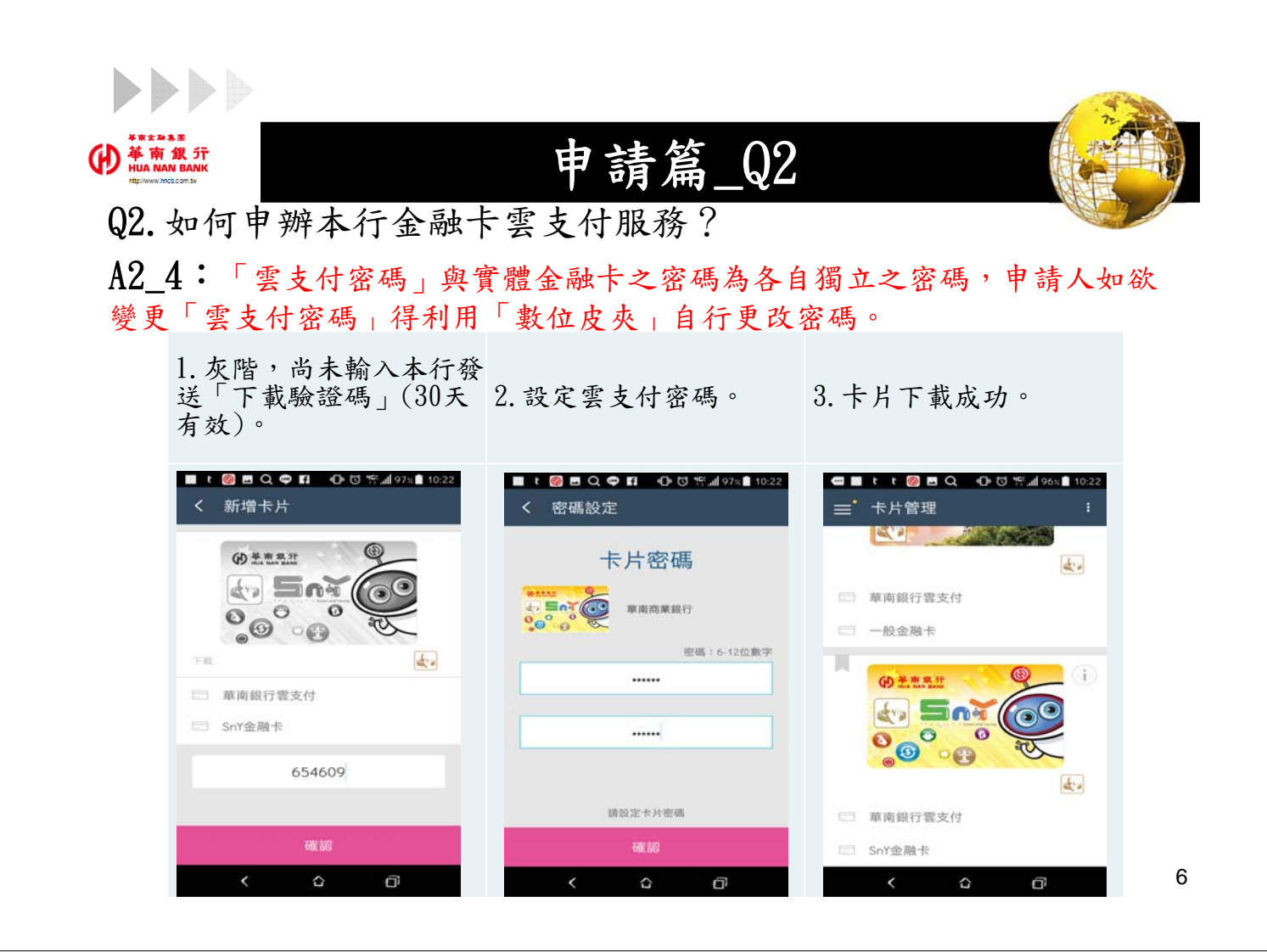